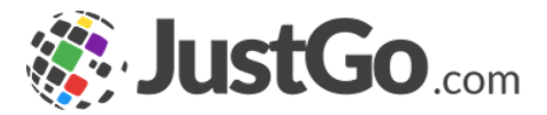

## **Event Management**

User Guide for JustGo

### What's inside?

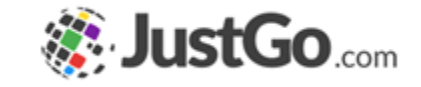

- What is Event Management?
- How do l access Event Management?
- How do I add a new Event?
- Adding Event details
- o Adding Event Contact
- Adding Event Tickets
- Adding Ticket Details
- Adding Purchasing Rules
- Adding Event Settings
- Can I Close or Complete Event bookings?
- How do I view and manage bookings?
- Need further assistance?

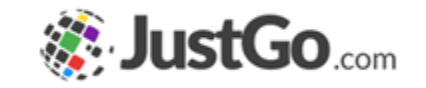

Event Management allows for sophisticated event configuration. You can personalize each event and ensure the bookers experience is right for them. Create as many events and event types as you want and take advantage of the branding, setup and purchasing rules to ensure each event is relevant for your members.

Some screenshots and info in this guide may differ depending on subscription type.

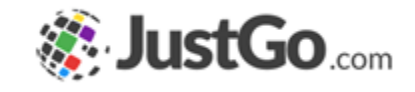

### How do Laccess Event Management?

Once you are logged in, the Event Management tile will be found in the administration area of your Menu.

For JustGo Essential/Pro this will be found in the JustGo Essential/Pro Area of your Menu.

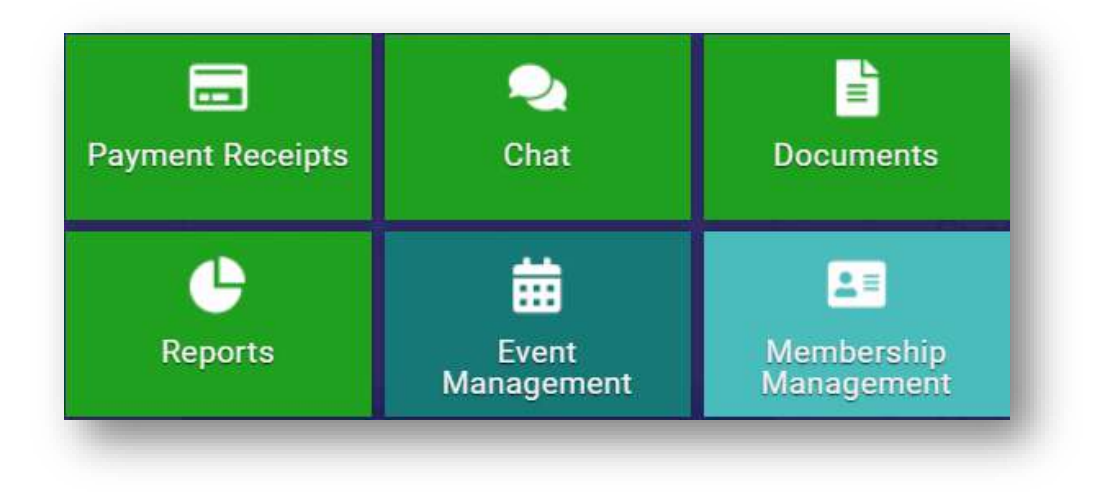

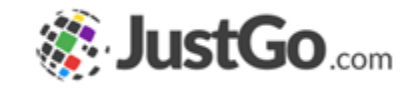

### How do I add a new Event?

From the Events Overview, click the 'Add New Event' button on the left hand corner at the top of the page.

| Add New Event   |                                  |                    |                          | 0       | ) Show club events | Search events |
|-----------------|----------------------------------|--------------------|--------------------------|---------|--------------------|---------------|
| All Events Acce | pting Bookings Awaiting Approval | Cancelled Closed f | or Bookings Complete     | Draft F | tegistered Templat | te            |
| $\bigcap$       |                                  | $\bigcirc$         | 30                       |         |                    |               |
| 89              | 42 2                             |                    | $\mathcal{Y}\mathcal{Q}$ | 35      |                    | )             |

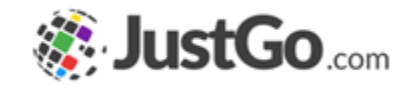

### Adding Event Details

Event Name is the name that is presented to the member.

Course Provider allows you to select your event provider.

Category, Subcategory is a drop down list allowing you to select the category this membership should be displayed in.

Location Type allows you to an event with physical location or online.

Venue is used to select venue from Venue Lookup. You can add Venues using the Venue Management tile

Some screenshots and info in this guide may differ depending on subscription type.

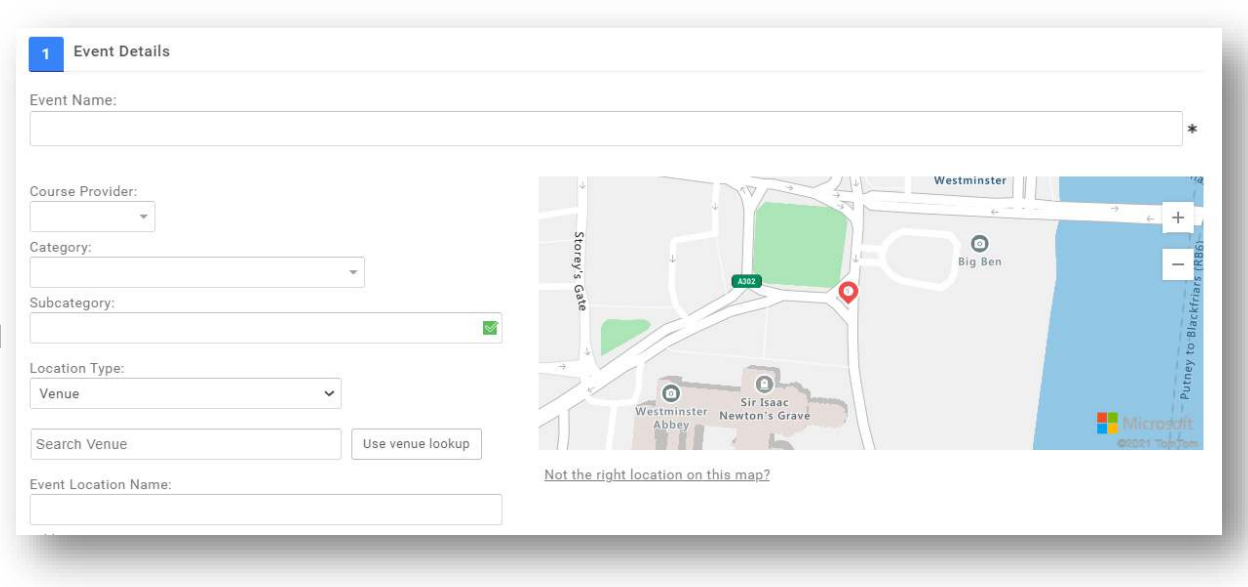

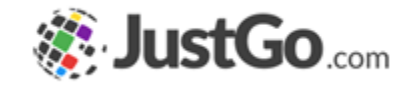

### Adding Event Details

Address is the event location.

Timezone allows you to select your event time zone depending on your selected Country.

When: , End Date: is your event start date and end date. Note: If it's a single day event End date can be left blank.

Hide Date and Time allows you to hid your event start date/time.

Include Calendar invite helps you to add events reminder members Calendar app Outlook, Google, Apple, Yahoo calendars

Text instead of Date is used to show alternative date/time to members

| Address2:             |                 |            |   |
|-----------------------|-----------------|------------|---|
| Suburb:               | State:          |            |   |
| Postcode:             | Country:        |            |   |
|                       | Australia       |            | ~ |
| When:                 | Time - Hr:      | Min:<br>00 | ~ |
| End Date:             | Time - Hr:      | Min:       |   |
| 19                    | 00 🗸            | 00         | ~ |
| Hide Date and Time:   | Include Calenda | r Invite:  |   |
| Text Instead of Date: |                 |            |   |

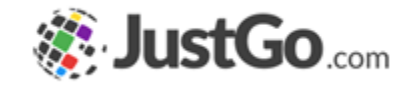

### Adding Event Details

Event Image is used to portray the events image.

Event Details allows you describe your event you can also tailor your event description by HTML tags by using the Code View option.

| eent Details:<br>B<br>Ø | I <u>U</u><br>⊡ ⊞ | <del>ς</del> x <sub>2</sub><br>Ω - | x² A | - Ti- 6 | ↓ -<br>Code View | ¶• E•<br>00 | 12 II | ē ē | "- |  |  |
|-------------------------|-------------------|------------------------------------|------|---------|------------------|-------------|-------|-----|----|--|--|
|                         |                   |                                    |      |         |                  |             |       |     |    |  |  |

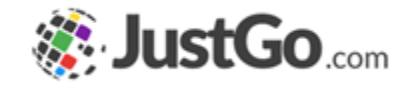

### Adding Event Contact

Event Contacts allows you to designate members as the contact person for the event.

Simply select the 'Add Contacts' button and search for an existing member or fill in the appropriate members information.

| Create new contact     Find Member:     Search by Name     MID:   First Name:   Last Name:   Email:   Phone:   Role:   Select role     Primary Contact: | Add Contacts |               |                |     |
|----------------------------------------------------------------------------------------------------|--------------|---------------|----------------|-----|
| Find Member: Search by Name     MID:   First Name:   Last Name:   Last Name:   Email:   Phone:   Role:   Select role   Primary Contact:                 | Contacts     | Create new    | contact        | ×   |
| MID:<br>First Name:<br>Last Name:<br>Email:<br>Phone:<br>Role:<br>Select role<br>Primary Contact:                                                       |              | Find Member:  | Search by Name |     |
| First Name:<br>Last Name:<br>Email:<br>Phone:<br>Role: Select role ▼ *                                                                                  |              | MID:          |                |     |
| Last Name: * Email: * Phone: * Role: Select role * Primary Contact:                                                                                     |              | First Name:   |                | *   |
| Email: * Phone: * Role: Select role * Primary Contact: 2                                                                                                |              | Last Name:    |                | *   |
| Phone: *<br>Role: Select role *<br>Primary Contact: 2                                                                                                   |              | Email:        |                | *   |
| Role: Select role * *                                                                                                    |              | Phone:        |                | *   |
| Primary Contact: 🗹                                                                                                    |              | Role:         | Select role    | * * |
|                                                                                                    |              | Primary Conta | ict: 🗹         |     |
|                                                                                                    |              |               | Cancel Done    |     |

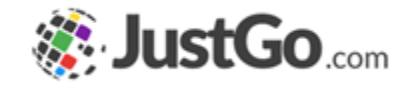

### Adding Event Tickets

Create multiple event tickets tailored to specific target groups of members or for everyone.

You can create new tickets using the 'Add New Ticket' button, then add the tickets Name, Price and Quantity available. Select the green tick to save that ticket and then you'll be able to move onto the ticket settings.

| 3 Event Tickets                           |             |                       |                       |     |
|-------------------------------------------|-------------|-----------------------|-----------------------|-----|
| O Add New Ticket ✓ Select template ticket |             |                       |                       |     |
| Tickets                                   |             | Price                 | Quantity<br>available |     |
| Name:                                     | Price: 0.00 | Quantity available: 0 |                       | 8 🥑 |
|                                           | _           | _                     | _                     | _   |

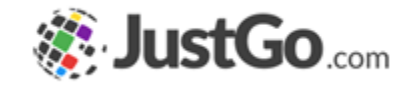

### Adding Tickets Details

Once saved, your ticket will appear as below. Select the settings icon on the right hand side to start personalizing your ticket with detail, restrictions, discounts, tax and more.

| B Event Tickets                       |       |                       |  |  |
|---------------------------------------|-------|-----------------------|--|--|
| Add New Ticket Select template ticket |       |                       |  |  |
|                                       |       | 100 N. 100 N.         |  |  |
| ckets                                 | Price | Quantity<br>available |  |  |

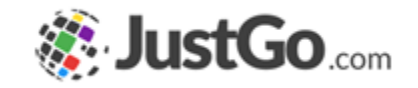

### Adding Tickets Details

Name is the tickets name displayed to the ticket booker.

Booking format helps you specify if the ticket is for individuals or teams.

Description is what the member will see.

Timezone selects your tickets time zone.

Code adds a code to your ticket for internal reporting only.

Booking Start Date, Booking End Date allows you to add your tickets booking start and end date.

Price & Quantity Available is your tickets price and the quantity available for purchase

Min & Max Booking Qty is the number of tickets allowed to be purchased in one single transaction.

| Name:                                                             | Booking Format:                                       |                           |
|-------------------------------------------------------------------|-------------------------------------------------------|---------------------------|
|                                                                   | Member 👻 🗭                                            |                           |
| Description:                                                      | Timezone:                                             |                           |
|                                                                   | Booking Start Date: Time - Hr: Min:                   | Click to set Ticket Image |
|                                                                   | 💽 🗭 00 🗸 00 V                                         |                           |
| Code:                                                             | Booking End Date: Time - Hr: Min:                     |                           |
|                                                                   | 🛅 🗭 00 🖌 🖸                                            |                           |
| Price:                                                            | Quantity available: Min Booking Qty: Max Booking Qty: |                           |
| 0.00                                                              | 0 1 1                                                 |                           |
| Display Price Settings:                                           | Prevent Multiple Booking:                             |                           |
| Display Actual Price     Hide Price     Display Alternative Drice | Save as template ticket?:                             |                           |
| O Display Alternative Price                                       | Is Active:                                            |                           |

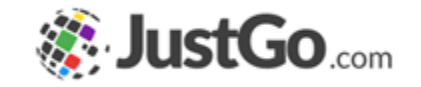

### Adding Tickets Details

Tax Options are optional and allow you to add tax to your event tickets if required.

Tax Name allows you to identify the type of tax applied.

Tax Rate allows you to define the rate charged.

Tax ID is an internal reference and used for reporting purposes. It is not visible to members.

Add or Include allows you to select if the taxes are shown as inclusive to the ticket price or added to the price.

| VAT                               |    |  |
|-----------------------------------|----|--|
| VAI                               | *  |  |
| Tax Rate (%):                     |    |  |
| 20.0000 *                         |    |  |
| Tax ID:                           |    |  |
|                                   | *  |  |
| Add or Include:                   |    |  |
| Include tax in the total price    |    |  |
| O Add tax on top of the total pri | ce |  |
|                                   |    |  |
|                                   |    |  |
|                                   |    |  |
|                                   |    |  |

### Adding Purchasing Rules

Membership Restrictions, Discounts & Surcharges allow you to set purchasing rules for tickets in order to provide personalization to the purchase journey.

Restrictions restrict the visibility of the tickets to only members who meet the chosen criteria.

Discounts apply discounts for members who meet the chosen criteria.

Surcharge applies a surcharge for members who meet the chosen criteria.

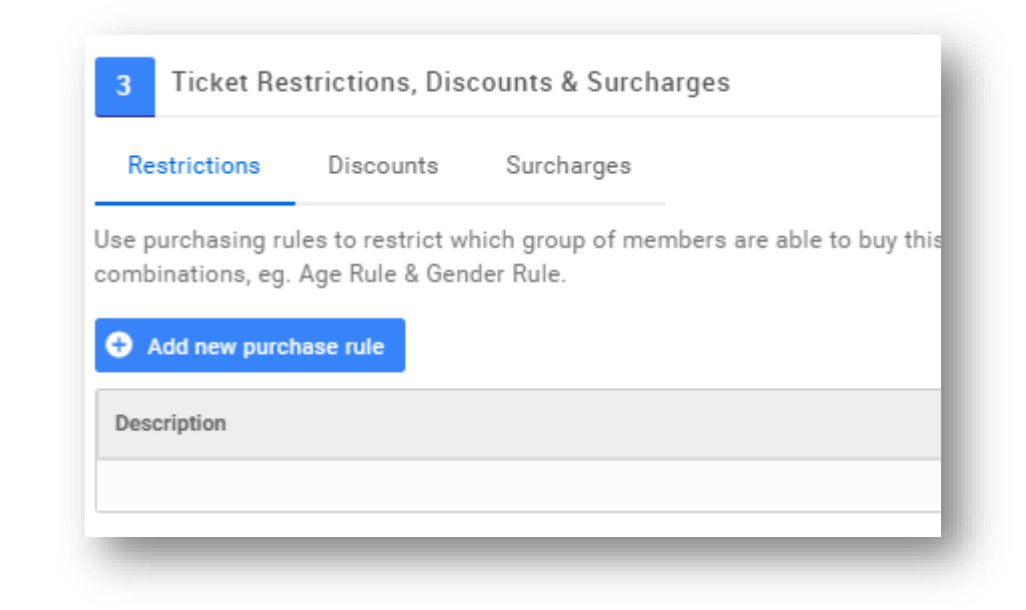

#### Continued on the next page...

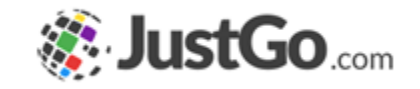

### Adding Purchasing Rules

#### Restrictions

### Purchase Rule Description is an internal reference for the rule.

From and To set the validity of the rule. The rule will not work outside of these dates.

Click on the Add New Rule button to add a standard rule. Please see the <u>Purchasing Rules User Guide</u> for assistance

| urchase Rule Description:                                                    | From: To: |          |
|------------------------------------------------------------------------------|-----------|----------|
| 20<br>                                                                       |           | C        |
| Purchase Rule Group<br>will be SATISFIED if the following conditions are met | REMC      | VE GROUP |
| Add a new rule to begin     C Add New Rule     Rule Group                    |           |          |
|                                                                              |           |          |

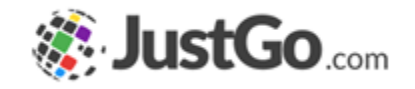

### Adding Purchasing Rules

#### Discount/Surcharge Rule Description is an internal reference for the rule.

From and To set the validity of the rule. The rule will not work outside of these dates.

Amount is the value of the discount which can be turned into a percentage using the Is % tick box.

Explanation is an internal reference for the discount value.

| count Rule Description:                             | From: To:    |
|-----------------------------------------------------|--------------|
|                                                     | 3            |
| mount: 0.00 Is %: D Explanation:                    |              |
| iscount Rule Group                                  | REMOVE GROUP |
| II be SATISFIED if the following conditions are met |              |
| Add a new pile to begin the set have been           |              |
| Add a new role to begin the Add New Role            |              |
|                                                     |              |
| G Rule Group                                        |              |
| Rule Group     Cancel Save                          |              |

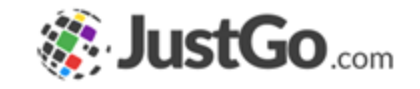

### Advanced Ticket Journey

Additional Details allow you to take your ticket one step further with advanced personalization.

Create headers and sections for additional info. Collect additional data or include upsell products during purchase .

| 4 Additional Details |                                    |
|----------------------|------------------------------------|
|                      | H Section Form Product Declaration |
|                      |                                    |

Some screenshots and info in this guide may differ depending on subscription type.

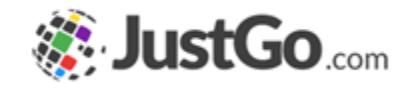

Featured Event allows you to feature the event in the events browser.

Notify Me allows members to get a notification when the tickets go on-sale for an event.

Waitlist allows members to be added to a waitlist in case tickets become available.

Listing Privacy makes the event visible to everyone on the event browser or to specific users with the event link only.

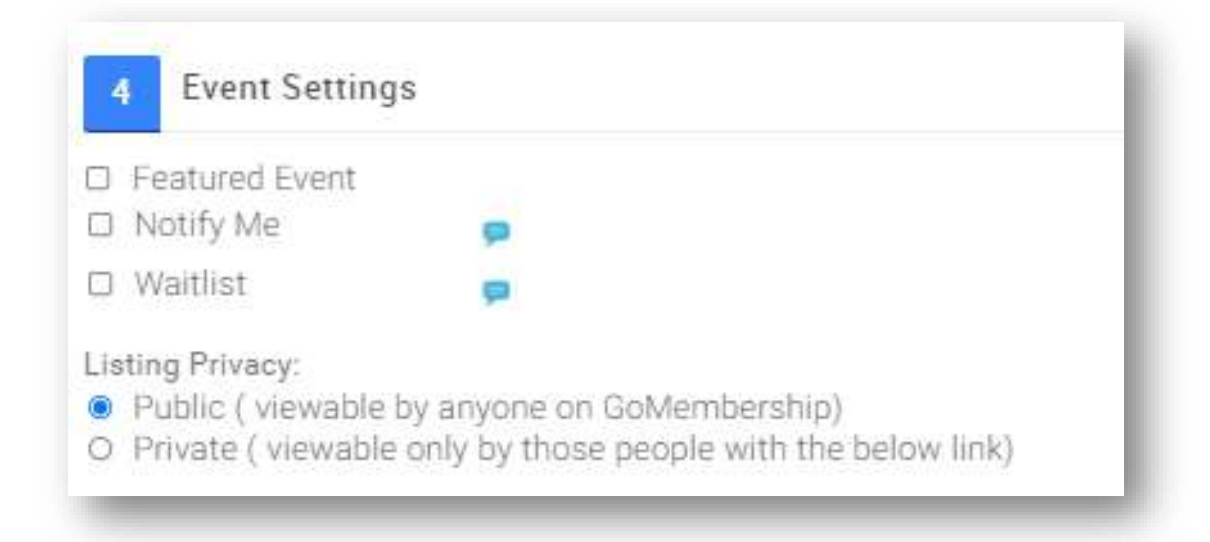

JustGo Essential/Pro cannot feature events

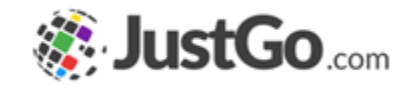

Publicly publish attendee names allow you to display the number of booked members for an event. You can also show the attendee Name and Town/City

Members can use the View Attendees button check the list of attendees.

Note; If this option is enabled members will have the option to Opt-Out for showing their information.

| B places already booked View Attendees | 05.00 GMT   |                                          | 🐂 Add to Cart             |  |
|----------------------------------------|-------------|------------------------------------------|---------------------------|--|
| First Aid                              | 12 DEC 2021 | £100.00                                  | 1 -                       |  |
| Booking Type                           | Booking De  |                                          |                           |  |
| O Back to booking options              |             | <ul> <li>Name</li> <li>Town/(</li> </ul> | City                      |  |
| Booking Details                        |             | Attendee L                               | isitng Display Items:     |  |
|                                        |             | Publicly p                               | ublish attendee names 🏻 📮 |  |
|                                        |             | 🗌 Waitlist                               | <b>P</b>                  |  |
|                                        |             |                                          | -                         |  |

#### Continued on the next page...

**Event Settings** 

Featured Event

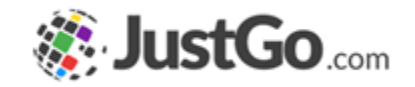

Tags allow users to search for an event using key words.

Credentials/Qualifications can be used to grant certifications following successful completion of an event/course

Advertised Price Settings selects what price is displayed to your members.

Note: the price of the ticket will still be displayed in the basket at the time of the purchase.

| Credentials Qualifications                                      |                                                                            |
|-----------------------------------------------------------------|----------------------------------------------------------------------------|
| O Add credential                                                |                                                                            |
| Name                                                            |                                                                            |
|                                                                 | No record found.                                                           |
| redential Grant:                                                |                                                                            |
| Grant only on Passing this Event (default) $$                   |                                                                            |
| dvertised Price Settings:                                       | ed on the min and may ticket price available)                              |
| <ul> <li>Hidden (NO price will be displayed with the</li> </ul> | event listing page and will only be viewable within the event detail page) |

Credentials/Qualifications cannot be added by JustGo Essential/Pro

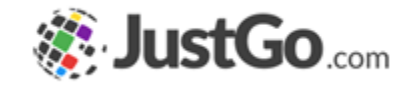

Event Additional Details allows you to capture more data regarding the event.

Forms can be created in the Event Master on Field Management.

| 6 Event Additional Details |  |
|----------------------------|--|
| EVENT FORM                 |  |
| What is your Event source  |  |
|                            |  |

Some screenshots and info in this guide may differ depending on subscription type.

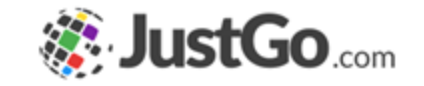

# Can I Close or complete Event bookings?

After a event has been published you can change its status at anytime. This includes returning the event back to a draft state, closing it for bookings, completing it, or cancelling an event.

| Reference * | Event Name \$ | When 🜩                   | Price(\$)  | Remaining<br>Places | Bookings | Category | \$<br>Status          | ٥ |                                      |         |
|-------------|---------------|--------------------------|------------|---------------------|----------|----------|-----------------------|---|--------------------------------------|---------|
| EV000003    | Real Rock     | 01/05/2021<br>@00:00 BST | No Tickets | 0                   | 0        |          | Accepting<br>Bookings |   | 2 🖬 🛎                                | $\odot$ |
| 🔣 🔇 Page    | 1 of 1 ) )) C |                          |            |                     |          |          |                       | R | eturn to Draft<br>losed for Bookings | l of 1  |
|             |               |                          |            |                     |          |          |                       | c | omplete                              |         |
|             |               |                          |            |                     |          |          |                       | 9 | ancel                                |         |
|             |               |                          |            |                     |          |          |                       | A | ttachments                           |         |
|             |               |                          |            |                     |          |          |                       | V | iew Weithst                          |         |
|             |               |                          |            |                     |          |          |                       | ç | ору                                  |         |

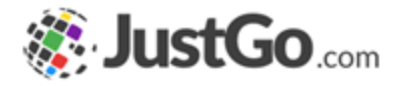

### How do I view and manage bookings?

The Manage Booking icon gives you full details of bookings made and tickets purchased. You can export the attendees/bookings into a report, create new bookings, send an email to attendees, add attachments to the event or view the waitlist.

If the event has a Credential or Qualification associated with it, you will also be able to Pass or Fail the attendees to automatically grant the certification.

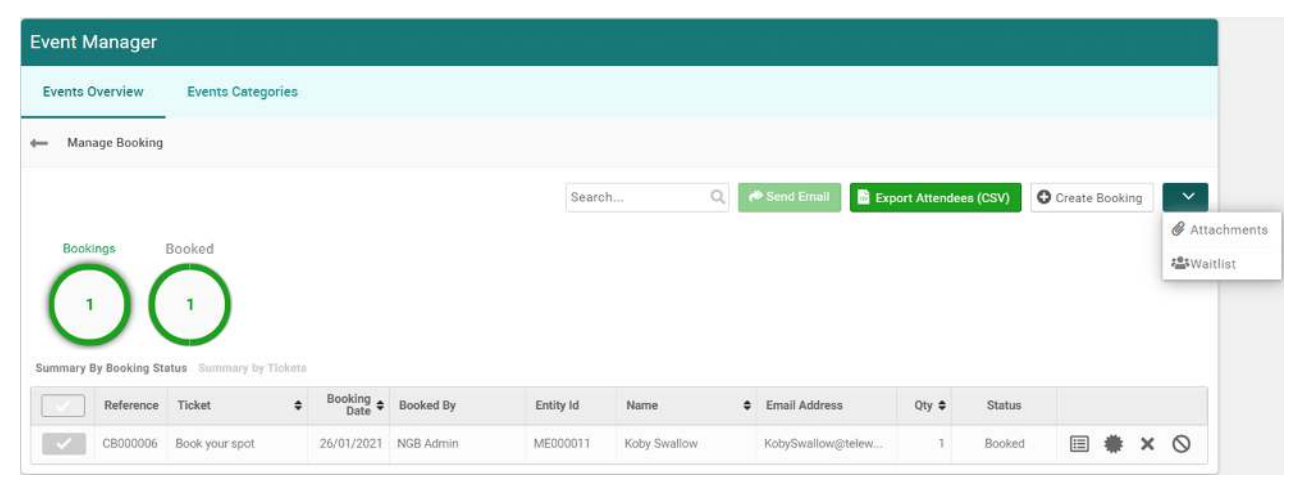

### Need further assistance?

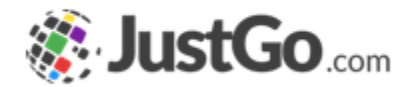

If you require further assistance then please contact <a href="mailto:support@ponyclubaustralia.com.au">support@ponyclubaustralia.com.au</a>